# 小 A 机器人操作手册

# 《如何在企业端使用小A机器人拨打电话》

V 1.2

小A机器人(www.51xiaoa.com)

(一) 如何查看当前账户下有几个机器人坐席

|               |                                                                                                    | Not Secure — 121.40.33.209                                       | Ċ                                    | ث D                                            |
|---------------|----------------------------------------------------------------------------------------------------|------------------------------------------------------------------|--------------------------------------|------------------------------------------------|
|               | 小A机器人运营                                                                                                    |                                                                  | 玄武网关计费系统                             | +                                              |
| 🔺 企业后台        |                                                                                                    |                                                                  |                                      | 菜单▼                                            |
| <b>送夏家博</b> 会 | <ul> <li>□ 控制面板</li> <li>首页</li> <li>新话术列表 ×</li> <li>任务管理</li> <li>任务状态</li> <li>全部</li> <li>●</li> <li>创建日期</li> <li>选择日</li> <li>话术模板</li> <li>全部</li> </ul> | ×<br>期 一 机器坐                                                     | 席号码 ▼                                | Q 搜索任务ID/名称 查询                                 |
| 倉 首页          | 任务列表 + 创建任务                                                                                                    | 任务详情                                                             |                                      | 删除任务                                           |
| ≦ 营销管理 へ      | 测试01                                                                                                    | 基础信息 设备信息                                                        | 通话记录   呼叫日志   营销对象                   |                                                |
| 任务管理呼叫记录      | 完成<br>进度 1/1<br>机器坐席号码: 02180016001<br>华夏家博会创建于 2020-05-12 12:09:29                                                                                             | <b>測 试01</b> E结束<br>华夏家博会 创建于 2020-05-12<br>外呼进度 100% 电话接通率 100% | 12:09:29                             |                                                |
| 📶 话术管理 🛛 🗸    | < 1 / 1 >                                                                                                    | ID: 27725<br>中球まず、立即中球                                           | 机器坐席号码: 设备lou-008共1个机器坐席,            | 话术模板: 华夏家博会<br>4. 嘶吐河: 07:00 10:00 10:00 02:00 |
| 🎎 客户中心 🛛 🗸    |                                                                                                    | 启动方式: 立即启动<br>命中有效关键字次数: 1                                       | 启动时间: 2020-05-12 12:09:29<br>通话轮次: 1 | 通话时长: 30秒                                      |
| 😀 机器坐席管理 🖌 🗸  |                                                                                                    | 关键字模板: 未设置<br>初筛微信级别:                                            | 初筛短信级别:<br>方言: 普通话                   | 初筛短信模板:                                        |
| 😑 人工坐席管理 🖌 🗸  |                                                                                                    | 初筛微信销售人员:<br>星期集合: 周一 周二                                         | 周三周四周五周六月                            | 周日                                             |
| □ 固定坐席管理 ∨    |                                                                                                    | 排除的日期:                                                           |                                      | _                                              |
| ■ 销售人员管理 ~    |                                                                                                    | 接听状态                                                             | 客户意向等级 📀 通话时长                        | 对话轮次                                           |
|               |                                                                                                    | 已接通 1通                                                           | A级 100% 小于10秒                        | 0% 0~10轮 100%                                  |

小A机器人(www.51xiaoa.com)

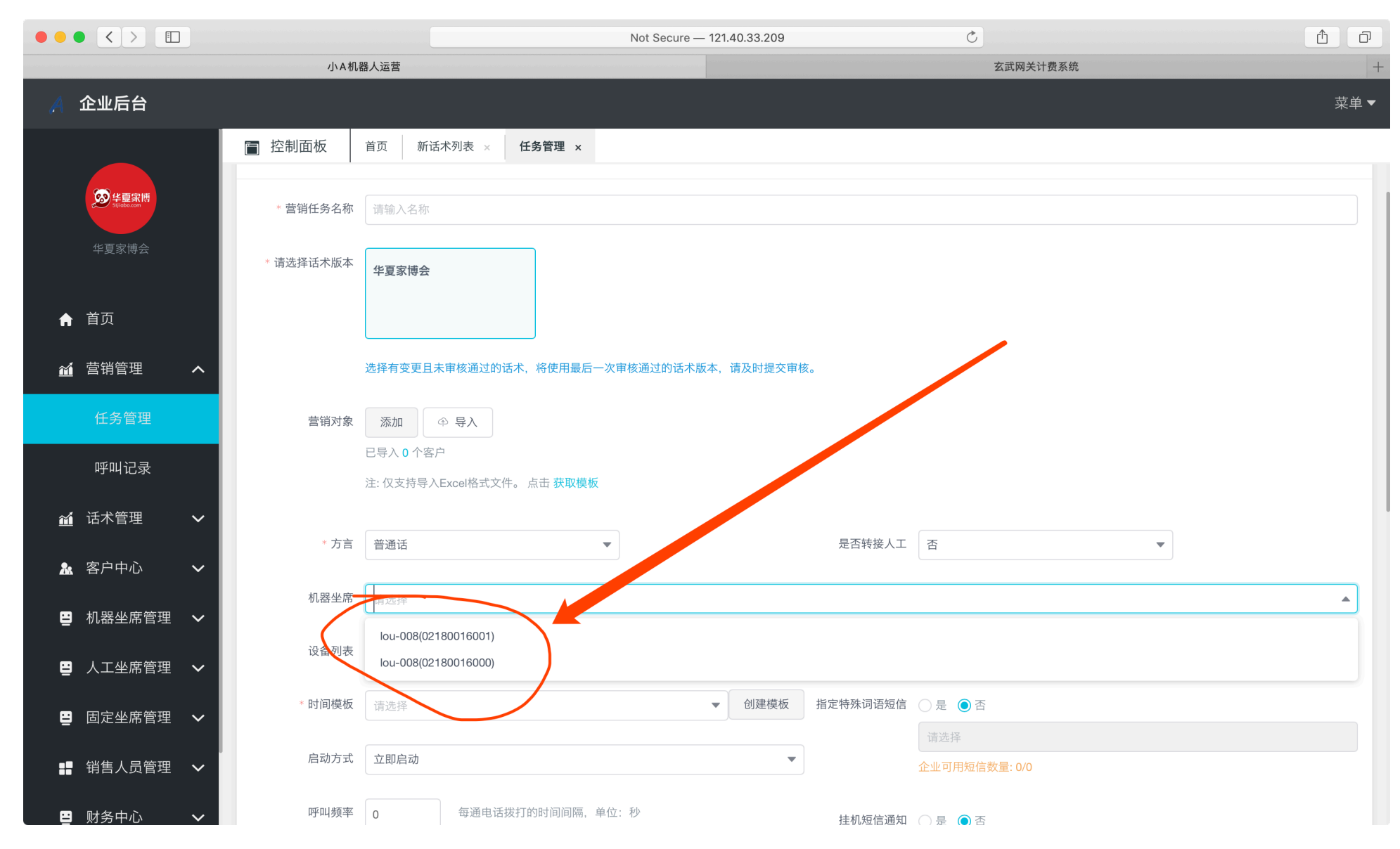

本示例有两个机器人座席,也就是有两个机器人可以听您的安排,不停的自动打电话。

### (二) 如何让机器人开始打电话?

#### 首先需要创建一个任务。

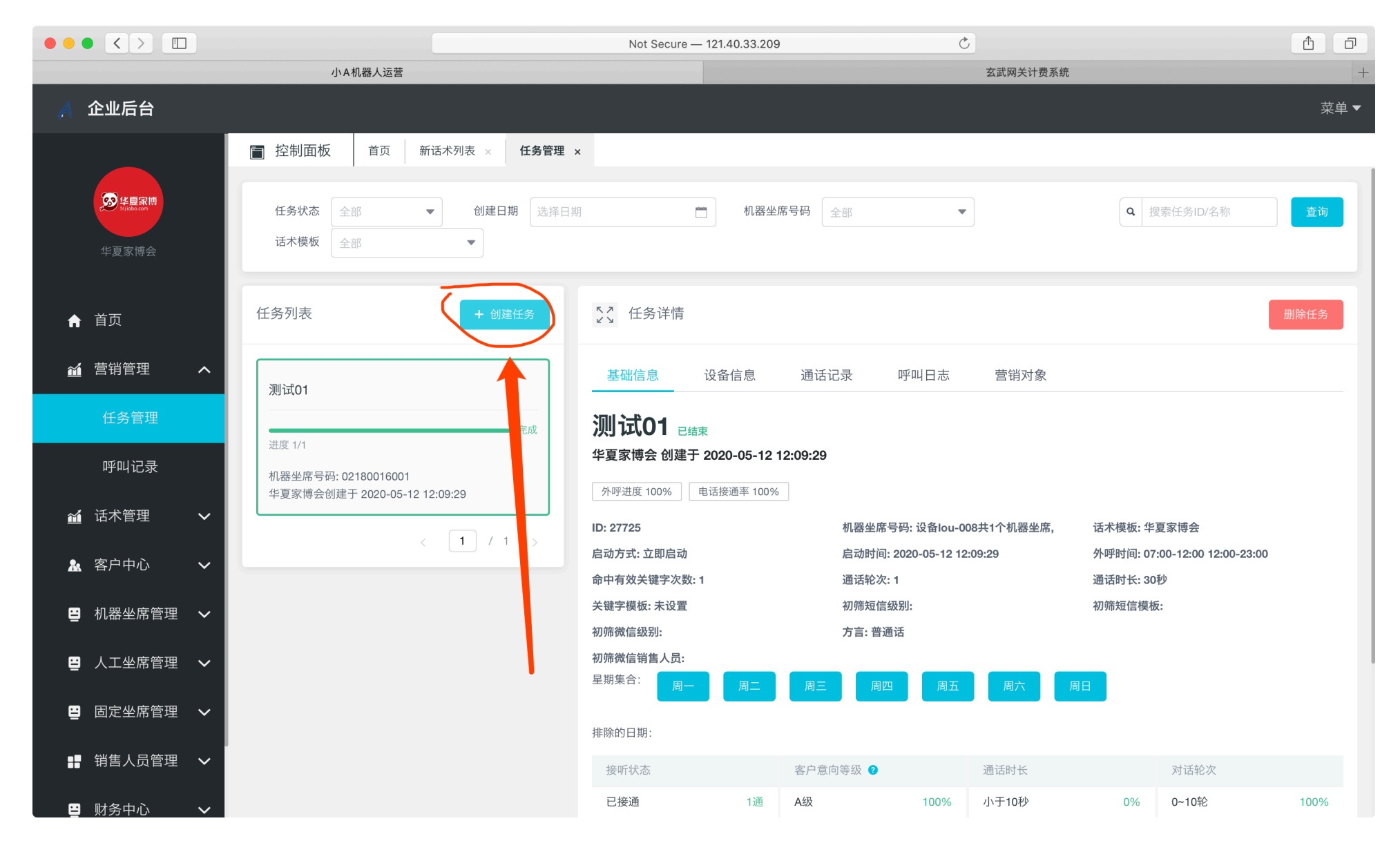

#### a) 每个任务的名称不能重复

#### b) 营销对象即客户的手机号码,先点击获取模板,下载excell模板,根据模板导入营销对象,即客户号码。

c) 选择机器坐席,可单选,可多选

|                                                                                                    | Not Secure — 121.40.33.209 C                       | Ê ₽  |
|----------------------------------------------------------------------------------------------------|----------------------------------------------------|------|
|                                                                                                    | 小A机器人运营 玄武网关计费系统                                   | +    |
| 🔏 企业后台                                                                                                    |                                                    | 菜单 ▼ |
|                                                                                                    | ■ 控制面板 首页 新话术列表 × 任务管理 ×                           |      |
| Signature Signature | 新增营销任务                                             | ×    |
| 华夏家博会                                                                                                    | * 营销任务名称 20180612-家博会                              |      |
| ▲ 首页                                                                                                    | *请选择话术版本 华夏家博会                                     |      |
| ▲ 营销管理 へ                                                                                                    |                                                    |      |
| 任务管理                                                                                                    | 选择有变更且未审核通过的话术,将使用最后一次审核通过的话术版本,请及时提交审核。           |      |
| 呼叫记录                                                                                                    | 营销对象 添加 ④ 导入                                       |      |
| <b>益</b> 话术管理 🛛 🗸                                                                                                    | 已导入 0 个客户<br>注: 仅支持导入Excel格式文件。点击 获取模板             |      |
| 🏡 客户中心 🛛 🗸                                                                                                    |                                                    |      |
| 😫 机器坐席管理 🖌 🖌                                                                                                    | * 方言 普通话                                           |      |
| 💾 人工坐席管理 🖌 🖌                                                                                                    | 机器坐席 lou-008(02180016001) × lou-008(02180016000) × | •    |
| 😀 固定坐席管理 🗸                                                                                                    | <b>设备列表</b> 请选择                                    | •    |
| ₩ 销售人员管理 ∨                                                                                                    | ●时间模板 请选择                                          |      |
|                                                                                                    | 启动方式 立即启动                                          |      |

|                |                                                                   | র্ণ তে <del>হ</del>                                  |          |      |        |      | 🖻 居委道          | 通知第四 | 轮-20200 | 320       |           |             |        |        |        |         | Q- Search She            | et        | <b>(</b> ) |
|----------------|-------------------------------------------------------------------|------------------------------------------------------|----------|------|--------|------|----------------|------|---------|-----------|-----------|-------------|--------|--------|--------|---------|--------------------------|-----------|------------|
| Home           | Insert                                                            | Draw Page Layout                                     | Formulas | Data | Review | View |                |      |         |           |           |             |        |        |        |         |                          | <b>_+</b> | Share 🔨    |
| Paste          | 🔀 Cut                                                             | DengXian Re • 12                                     |          |      | - *    | •    | → Wrap Text ▼  | Gen  | eral    | ▼<br>0.0. | Condition | • <b>J</b>  | Cell   | Insert |        | →I<br>▼ | ∑ Auto-sum ▼<br>▼ Fill ▼ | AZY.      | Q -        |
|                | 💞 Format                                                          |                                                      |          |      |        |      | Merge & centre | 9    | /0      | .00 \$.0  | Formatti  | ng as Table | Styles | moort  | 201010 | sinat   | 🥟 Clear 🔻                | Filter    | Select     |
| B245           | B245 $\stackrel{\bullet}{\checkmark}$ $\times$ $\checkmark$ $f_x$ |                                                      |          |      |        |      |                |      |         |           |           |             |        |        |        |         |                          |           |            |
|                | Α                                                                 | В                                                    | С        | D    | E      |      | F G            | Н    |         | J         | К         | L           | Μ      | N      | 0      | Р       | Q                        | R         | S          |
| 1              | 电话                                                                | しんしょう がいせい 姓名 しんしん せんしんしん しんしん しんしん しんしん しんしん しんしん し |          |      |        |      |                |      |         |           |           |             |        |        |        |         |                          |           |            |
| 2 13816        | 1306                                                              |                                                      |          |      |        |      |                |      |         |           |           |             |        |        |        |         |                          |           |            |
| 3 18918        | 1767                                                              |                                                      |          |      |        |      |                |      |         |           |           |             |        |        |        |         |                          |           |            |
| 4 18018        | 4006                                                              |                                                      |          |      |        |      |                |      |         |           |           |             |        |        |        |         |                          |           |            |
| 5 15252        | 5300                                                              |                                                      |          |      |        |      |                |      |         |           |           |             |        |        |        |         |                          |           |            |
| 6 1522         | . 3236                                                            |                                                      |          |      |        |      |                |      |         |           |           |             |        |        |        |         |                          |           |            |
| 7 1302         | 5190                                                              |                                                      |          |      |        |      |                |      |         |           |           |             |        |        |        |         |                          |           |            |
| 8 1881         | 1003                                                              |                                                      |          |      |        |      |                |      |         |           |           |             |        |        |        |         |                          |           |            |
| 9 1365         | 3587                                                              |                                                      |          |      |        |      |                |      |         |           |           |             |        |        |        |         |                          |           |            |
| 10 1502        | <b>3</b> .479                                                     |                                                      |          |      |        |      |                |      |         |           |           |             |        |        |        |         |                          |           |            |
| 11 1590        | 5931                                                              |                                                      |          |      |        |      |                |      |         |           |           |             |        |        |        |         |                          |           |            |
| 12 1860        | 70 026                                                            |                                                      |          |      |        |      |                |      |         |           |           |             |        |        |        | _       |                          |           |            |
| 13 1580        | 36 339                                                            |                                                      |          |      |        |      |                |      |         |           |           |             |        |        |        | _       |                          |           |            |
| 14 1380        | 39 383                                                            |                                                      |          |      |        |      |                |      |         |           |           |             |        |        |        | _       |                          |           |            |
| 15 1500        | 37 94                                                             |                                                      |          |      |        |      |                |      |         |           |           |             |        |        |        |         |                          |           |            |
| 16 1356        | 29 117                                                            |                                                      |          |      |        |      |                |      |         |           |           |             |        |        |        |         |                          |           |            |
| 1/ 1831        | <b>A</b> 733                                                      |                                                      |          |      |        |      |                |      |         |           |           |             |        |        |        |         |                          |           |            |
| 10 19217       | 7660                                                              |                                                      |          |      |        |      |                |      |         |           |           |             |        |        |        | _       |                          |           |            |
| 19 16217       | 7000                                                              |                                                      |          |      |        |      |                |      |         |           |           |             |        |        |        | _       |                          |           |            |
| 21 1380        | 59509                                                             |                                                      |          |      |        |      |                |      |         |           |           |             |        |        |        |         |                          |           |            |
| 22 130         | 87125                                                             |                                                      |          |      |        |      |                |      |         |           |           |             |        |        |        |         |                          |           |            |
| 23 1872        | 20200                                                             |                                                      |          |      |        |      |                |      |         |           |           |             |        |        |        | _       |                          |           |            |
| 24 1891        | 48349                                                             |                                                      |          |      |        |      |                |      |         |           |           |             |        |        |        |         |                          |           |            |
| 25 1391        | R5069                                                             |                                                      |          |      |        |      |                |      |         |           |           |             |        |        |        |         |                          |           |            |
| 26 1861        | 19230                                                             |                                                      |          |      |        |      |                |      |         |           |           |             |        |        |        |         |                          |           |            |
| 27 1582        | 9365                                                              |                                                      |          |      |        |      |                |      |         |           |           |             |        |        |        |         |                          |           |            |
| 28 1365        | 7 9633                                                            |                                                      |          |      |        |      |                |      |         |           |           |             |        |        |        |         |                          |           |            |
| 29 1364        | . :041                                                            |                                                      |          |      |        |      |                |      |         |           |           |             |        |        |        |         |                          |           |            |
| 30 1352        | .1 075                                                            |                                                      |          |      |        |      |                |      |         |           |           |             |        |        |        |         |                          |           |            |
| 31 1381        | '€ 492                                                            |                                                      |          |      |        |      |                |      |         |           |           |             |        |        |        |         |                          |           |            |
| 32 1381        | 5 673                                                             |                                                      |          |      |        |      |                |      |         |           |           |             |        |        |        |         |                          |           |            |
| 33 <b>1391</b> | 387                                                               |                                                      |          |      |        |      |                |      |         |           |           |             |        |        |        |         |                          |           |            |
| 34 13818       | ₹ 086                                                             |                                                      |          |      |        |      |                |      |         |           |           |             |        |        |        |         |                          |           |            |
| 35 18721       | 1  900                                                            |                                                      |          |      |        |      |                |      |         |           |           |             |        |        |        |         |                          |           |            |
| 10010          | 100000                                                            |                                                      |          |      |        |      |                |      |         |           |           |             |        |        |        |         |                          |           |            |
|                | 上作表1                                                              | +                                                    |          |      |        |      |                |      |         |           |           |             |        |        |        |         | -                        |           |            |
|                |                                                                   |                                                      |          |      |        |      |                |      |         |           |           |             |        |        |        |         | ·                        | +         | 100%       |

一次尽量不要超过50万个号码

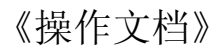

# a) 时间模板,即机器人的工作时间。可选择9:00~12:00 13:00~1800,周一至周五。 b) 呼叫频率,即每两通电话之间的间隔。假如是自己的手机卡需要考虑,假如用的中继线路则无需考虑。 c) 预拨系数给人工坐席使用,机器人默认为1。

|                |        |                        | Not Secure —           | - 121.40.33.209 |          | Ċ                                   | ð Ø      |
|----------------|--------|------------------------|------------------------|-----------------|----------|-------------------------------------|----------|
|                | 小A机    | 器人运营                   |                        |                 |          | 玄武网关计费系统                            | +        |
| 🔏 企业后台         |        |                        |                        |                 |          |                                     | 菜单 ▼     |
| -              | 📄 控制面板 | 首页 新话术列表 ×             | 任务管理 ×                 |                 |          |                                     |          |
| Single Comment |        | 注: 仅支持导入Excel格式文件      | 毕。 点击 获取模板             |                 |          |                                     |          |
| 华夏家博会          | * 方言   | 普通话                    | •                      |                 | 是否转接人工   | 중 ▼                                 |          |
|                | 机器坐席   | lou-008(02180016001) > | lou-008(02180016000) × |                 |          |                                     | •        |
| 合 首页           |        |                        |                        |                 |          |                                     |          |
| ▲ 营销管理 へ       | 设备列表   | 请选择                    |                        |                 |          |                                     | <b>•</b> |
| ビタ管理           | * 时间模板 | All-Time               |                        | ▼ 创建模板 打        | 指定特殊词语短信 | ○ 是 ● 否                             |          |
| 江力自庄           |        |                        |                        |                 |          | 请选择                                 |          |
| 呼叫记录           | 启动方式   | 立即启动                   |                        | •               |          | 企业可用短信数量: 0/0                       |          |
| 🖬 话术管理 🛛 🗸     | 呼叫频率   | 0 每通电话                 | 发打的时间间隔,单位:秒           |                 | 挂机短信通知   | ○ 是 ● 否                             |          |
| ●● 家白山心        | 预拨系数   | 1                      |                        |                 |          | 请选择                                 |          |
|                |        | •                      |                        |                 |          | 企业可用短信数量: 0/0                       |          |
| 😅 机器坐席管理 🗸 🗸   | 备注     | 请输入备注                  |                        |                 | 初筛推送短信   |                                     |          |
| 😑 人工坐席管理 🗸     |        |                        |                        |                 |          | 注:未勾选则不发送短信                         |          |
|                |        |                        |                        |                 |          | 请选择                                 | •        |
| 😑 固定坐席管理 🗸     |        |                        |                        |                 |          |                                     |          |
|                |        |                        |                        |                 | 初筛微信推送   | A B C                               |          |
|                |        |                        |                        |                 |          | 注:未勾选则不发送信息,如选择多个销售人员,将按顺序循环分配给销售人员 |          |
| □ □ 财务中心       |        |                        |                        |                 |          | 请选择                                 | •        |

#### d) A类客户的标准,三个同时满足即为A类客户。出现了几次有效关键词,同时通话轮次超过几次,通话时长超过多少秒。

|                                                                                                    | Not Secure — 12                                                                                            | 1.40.33.209 | Č                                                                    | Ĉ ₽                                   |
|----------------------------------------------------------------------------------------------------|----------------------------------------------------------------------------------------------------|-------------|----------------------------------------------------------------------|---------------------------------------|
|                                                                                                    | 小A机器人运营                                                                                                    |             | 玄武网关计费系统                                                             | +                                     |
| 🔏 企业后台                                                                                                    |                                                                                                    |             |                                                                      | 菜单▼                                   |
| 华夏家博会     华夏家博会     平夏家     「     市     」     中     市     市 | 板     首页     新话木列表 ×     任务管理 ×       リーマ四マション     ロ     ロ     ロ       の炭系数     1     1       各注     请输入备注 | 挂机短信通知      | <ul> <li>○ 是 ● 否</li> <li>请选择</li> <li>企业可用短信数量: 0/0</li> </ul>      |                                       |
| ▲ 首页                                                                                                    |                                                                                                    | 初筛推送短信      | □ A     □ B     □ C     □ D     □ E       注:     未勾选则不发送短信           |                                       |
| ▲ 营销管理 ▲                                                                                                    |                                                                                                    |             | 请选择                                                                  | · · · · · · · · · · · · · · · · · · · |
| 任务管理                                                                                                    |                                                                                                    | 初筛微信推送      | <ul> <li>□ A □ B □ C</li> <li>注:未勾选则不发送信息,如选择多个销售人员,将按顺序循</li> </ul> | i环分配给销售人员                             |
| 呼叫记录                                                                                                    |                                                                                                    |             | 请选择                                                                  |                                       |
| ▲ 话术管理 ✓ 有效A级客                                                                                                    | 5户设置                                                                                                    |             |                                                                      | ~                                     |
| ▲ 客户中心 ✓ 命中有效关键                                                                                                    | 建字次数 1 命中关键字次数达到该设定值时,认定为是A级客户                                                                             |             |                                                                      |                                       |
| 😫 机器坐席管理 🖌                                                                                                    | <b>通话轮次</b> 1 通话轮次达到该设定值时,认定为是A级客户                                                                         |             |                                                                      |                                       |
| 📮 人工坐席管理 🖌                                                                                                    | 时长(秒) 30 通话时长达到该设定值时,认定为是A级客户                                                                              |             |                                                                      |                                       |
| 😀 固定坐席管理 🖌                                                                                                    | 取消 确定                                                                                                    |             |                                                                      |                                       |
| ■■ 销售人员管理 🖌                                                                                                    |                                                                                                    |             |                                                                      |                                       |
| 😐 财务中心 🛛 🗸                                                                                                    |                                                                                                    |             |                                                                      |                                       |

小A机器人(www.51xiaoa.com)

## (三) 如何查看机器人拨打电话的效果

|                         |                         |                                                     | Not Secure -                                                       | - 121.40.33.209                            |                                     | C                                 |                | 1 D              |
|-------------------------|-------------------------|-----------------------------------------------------|--------------------------------------------------------------------|--------------------------------------------|-------------------------------------|-----------------------------------|----------------|------------------|
|                         | 小A机器人运营                 |                                                     |                                                                    |                                            |                                     | 玄武网关计费系统                          |                | Н                |
| A 企业后台                  |                         |                                                     |                                                                    |                                            |                                     |                                   |                | 菜单 ▼             |
| <b>定 华夏家博会</b><br>华夏家博会 | <ul> <li></li></ul>     | 新话术列表 ×     任务管       是否转接     全部       通话时长     全部 | 理 × <b>呼叫记录 ×</b> <ul> <li>▼ 客户等级 全部</li> <li>● 通话轮次 全部</li> </ul> | <ul> <li>▼ 呼叫结果</li> <li>▼ 呼叫日期</li> </ul> | <ul><li>全部 ▼</li><li>选择日期</li></ul> |                                   | 搜索ID/主叫号码/客户号码 | 3/日期<br>(1)      |
| ▲ 首页 ▲ 营销管理 ▲           | 通话ID 主叫号<br>码           | 客户号 呼叫结<br>码 果                                      | 客户等 是否转<br>级 接人工                                                   | 转接对 選<br>象 长                               | 话时<br>通话轮次                          | 呼叫时间 营销任务                         | 分配状态 操作        | <b>导出▼</b><br>拨打 |
| 任务管理                    | 2049564 0218001<br>6001 | 1896413    已接通<br>3336                              | A ᅌ 否                                                              | 无 4                                        | 9秒 5                                | 2020-05<br>-12 12:0  测试01<br>9:28 | 未分配 详情         |                  |
| 呼叫记录                    |                         |                                                     |                                                                    |                                            |                                     | 共                                 | 1条 < 1 >       | 10 条/页 ▼         |
| <b>益</b> 话术管理 🛛 🗸       |                         |                                                     |                                                                    |                                            |                                     |                                   |                |                  |
| 🏦 客户中心 🛛 🗸              |                         |                                                     |                                                                    |                                            |                                     |                                   |                |                  |
| 😅 机器坐席管理 🖌 🗸            |                         |                                                     |                                                                    |                                            |                                     |                                   |                |                  |
| 😫 人工坐席管理 🖌 🖌            |                         |                                                     |                                                                    |                                            |                                     |                                   |                |                  |
| 🖳 固定坐席管理 🗸 🗸            |                         |                                                     |                                                                    |                                            |                                     |                                   |                |                  |
| ■ 时多中心                  |                         |                                                     |                                                                    |                                            |                                     |                                   |                |                  |
|                         |                         |                                                     |                                                                    |                                            |                                     |                                   |                |                  |

小A机器人(www.51xiaoa.com)

用户等级A类,为意向客户

如有更多问题,请咨询售后支持人员。

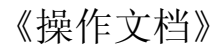